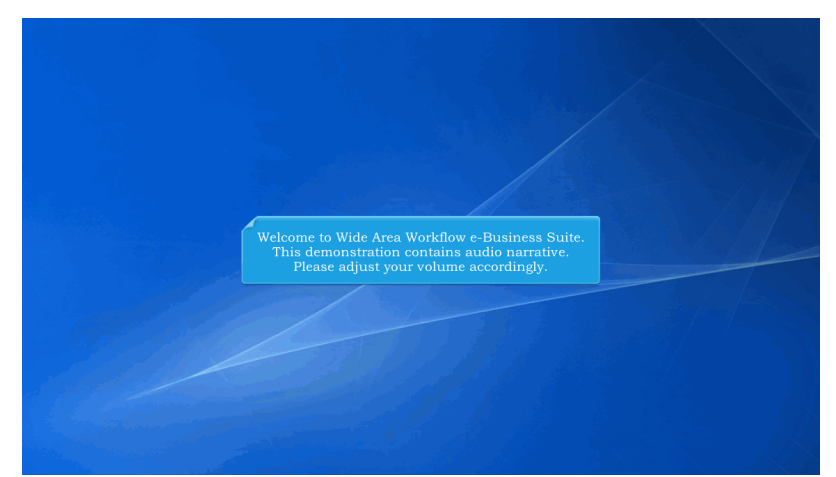

Welcome to Wide Area Workflow e-Business Suite. This demonstration contains audio narrative. Please adjust your volume accordingly.

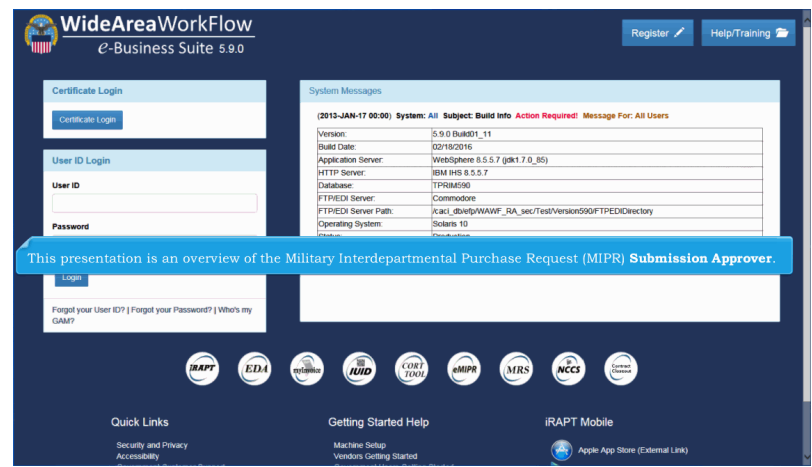

This presentation is an overview of the Military Interdepartmental Purchase Request (MIPR) Submission Approver.

| Purchase Requests I                       | older                                                                       |
|-------------------------------------------|-----------------------------------------------------------------------------|
| History Folder By Do History Folder By Us | a<br>A                                                                      |
| 0 Help                                    |                                                                             |
|                                           |                                                                             |
|                                           |                                                                             |
|                                           | The Submission Approver will be able to process and view Purchase Requests. |
|                                           | The folders available to the Submission Approver are displayed.             |

The Submission Approver will be able to process and view Purchase Requests.

The folders available to the Submission Approver are displayed.

| eMIPR Roles - Est                                                      | ^   |
|------------------------------------------------------------------------|-----|
| Submission A re-                                                       |     |
| 🖀 Purchase Requests Folder                                             |     |
| See History Folder By DoDAAC                                           |     |
| 🖀 History Folder By User                                               |     |
| 0 Hdp                                                                  |     |
|                                                                        |     |
|                                                                        |     |
|                                                                        |     |
| The Submission Approver clicks the <b>Purchase Requests Folder</b> lin | ık. |
|                                                                        |     |
|                                                                        |     |
|                                                                        |     |
|                                                                        |     |
|                                                                        |     |
|                                                                        |     |
|                                                                        |     |

The Submission Approver clicks the Purchase Requests Folder link.

## **MIPRSubmissionApprover**

| sarch For *                      | Search Result *                 |  |
|----------------------------------|---------------------------------|--|
| equesting Agency                 | Servicing Agency                |  |
| anding Agency                    | Submission Approver *           |  |
| IPR Number                       | Status<br>- Select -            |  |
| reate Start Date (YYYY-MM-DD)    | Create End Date (YYYY-MM-DD)    |  |
| 2016-01-20                       | 2016-02-19                      |  |
| ertified Start Date (YYYY-MM-DD) | Certified End Date (YYYY-MM-DD) |  |
| Q Search                         |                                 |  |

The Submission Approver filter will be mandatory for the Submission Approver role. The create start/end dates will be pre-populated with a 30 day window.

| Item   | MIPR Number              | Amend No.                | Create                   | Requesting                       | Certified                                | Accepted                        | Status                         | Void | Total Amount    |
|--------|--------------------------|--------------------------|--------------------------|----------------------------------|------------------------------------------|---------------------------------|--------------------------------|------|-----------------|
| 1      | SUK12A000000009          | 0                        | 2015-02-26               | SUK12A                           | 2015-02-26                               |                                 | Certified                      | ¥    | \$ 1,000.00     |
| 2      | SUK12A1400000911         | 0                        | 2014-09-11               | SUK12A                           | 2014-09-11                               |                                 | Approval Required              | ¥    | \$ 5,749,456.00 |
| 3      | SUK12A1400000915         | 0                        | 2014-09-15               | SUK12A                           | 2014-09-15                               |                                 | Approval Required              | ¥    | \$ 5,664.00     |
| 4      | SUK12A2343245432         | 0                        | 2014-06-13               | SUK12A                           | 2014-06-13                               |                                 | Certified                      | ¥    | \$ 726.00       |
| 5      | SUK12A4567890321         | 0                        | 2014-06-10               | SUK12A                           | 2014-06-22                               |                                 | Certified                      | ¥    | \$ 726.00       |
| 6      | SUK12A5674546756         | 0                        | 2014-06-22               | SUK12A                           | 2014-06-22                               |                                 | Approval Required              | ¥    | \$ 5,678.00     |
| 7      | SUK12A5678909876         | 0                        | 2014-06-23               | SUK12A                           | 2014-06-23                               |                                 | Certified                      | ¥    | \$ 726.00       |
| 8      | SUK12A7878644342         | 0                        | 2015-09-22               | SUK12A                           | 2015-09-22                               |                                 | Approval Required              | ¥    | \$ 1,000.00     |
| 9      | SUK12A7897897890         | 0                        | 2014-10-06               | SUK12A                           | 2014-10-06                               |                                 | Certified                      | ¥    | \$ 890.00       |
| 10     | SUK12A8978675643         | 0                        | 2015-09-29               | SUK12A                           | 2015-09-29                               |                                 | Approval Required              | ¥    | \$ 1,000.00     |
| Previo | sus • Help<br>The<br>The | Submission<br>Submission | Approver w<br>Approver w | vill select th<br>vill be able t | e <b>MIPR Nu</b><br>to <b>void</b> cert: | <b>mber</b> to pr<br>ain purcha | ocess a documo<br>se requests. | ent. |                 |

The Submission Approver will select the MIPR Number to process a document. The Submission Approver will be able to void certain purchase requests.

## **MIPRSubmissionApprover**

| MIPR               | Number     | Amendment No.                           | Suppli                                  | es / Services    | Document Total |
|--------------------|------------|-----------------------------------------|-----------------------------------------|------------------|----------------|
| SUK12A             | 1400000911 | 0                                       | ŝ                                       | upplies          | \$5749456.00   |
| PR Information     |            |                                         |                                         |                  |                |
| cument info        |            |                                         |                                         |                  |                |
| e Items            |            |                                         |                                         |                  |                |
| dresses            |            |                                         |                                         |                  |                |
| counting           | The sele   | cted MIPR Documer<br>ons are expandable | nt is displayed to the<br>/collapsible. |                  |                |
|                    | Thi booti  |                                         | will be displayed to t                  | he user os well  |                |
| dering Information | Previous   | workflow <b>History</b>                 | will be displayed to t                  | ne user as well. |                |
| Sering Information | Previous   | s workflow <b>History</b> v             | will be displayed to t                  |                  |                |
| tory               | Previous   | s workflow <b>History</b> v             | win be displayed to t                   |                  |                |
| tering Information | Previous   | a workflow <b>History</b> *             | Organization Email                      | Action(s)        | Comment        |

The selected MIPR Document is displayed to the Submission Approver. All sections are expandable/collapsible.

Previous workflow History will be displayed to the user as well.

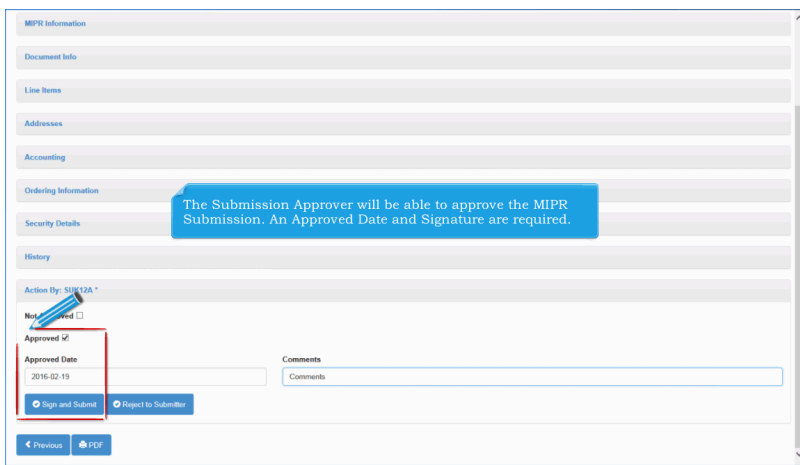

The Submission Approver will be able to approve the MIPR Submission. An Approved Date and Signature are required.

| MIPR Information                                                                                                    |                                                                                                    |  |
|----------------------------------------------------------------------------------------------------|----------------------------------------------------------------------------------------------------|--|
| Document Info                                                                                                    |                                                                                                    |  |
| Line Items                                                                                                    |                                                                                                    |  |
| Addresses                                                                                                    |                                                                                                    |  |
| Accounting                                                                                                    |                                                                                                    |  |
| Ordering Information                                                                                                    |                                                                                                    |  |
| Security Details                                                                                                    |                                                                                                    |  |
| History<br>Actor<br>Net Approved 2<br>Approved 1<br>Approved Date<br>2016-02:19<br>O Sign and Subant O Repect to Subandary | The Submission Approver will be able to reject the document<br>back to the Submitter by clicking the <b>Not Approved</b> checkbox.<br>Comments will be required when rejected to the Submitter. |  |
| < Previous 🚔 PDF                                                                                                    |                                                                                                    |  |

The Submission Approver will be able to reject the document back to the Submitter by clicking the Not Approved checkbox. Comments will be required when rejected to the Submitter.

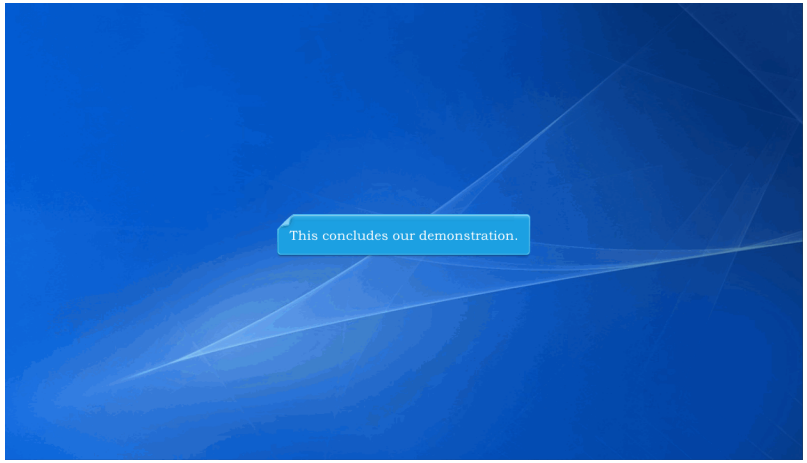

This concludes our demonstration.